เอกสารแนบ

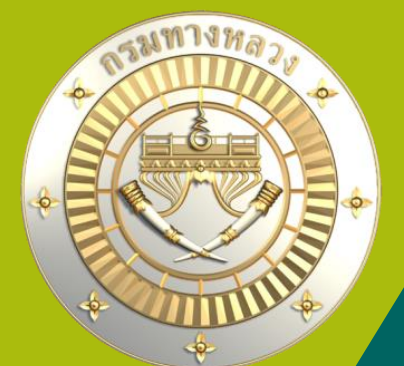

# ้คู่มือการใช้งานระบบบริหารแผนงานทางหลวง Plannet (หม่ (PN2021) ึการติดตามและรายวานความก้าวหน้าดำเนินวาน **การเชื่อมโยวกับระบบ** DOH Procurement Version 1.0 01 ก.พ. 65 KIJ

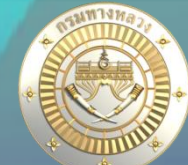

#### ข้อมูลก่อนทำสัญญา S പ്പ ٦ 2 L) ₿ Ē ก่อนทำสัญญ ข้อมูลสัญญา/ งานดำเนินการเอง การพิจารณาแผน ข้อมลทางบัญชี การดำเนินงาน วันที่คด ทราบร่าง TOR 🕜 แก้ไขเลขที่โคระ 30 กันยายน 256**4** เลขที่โครงการ (ข้อมูลที่บันทึกในระบบ DOH Procurement จะสามารถเชื่อมโยงมายังระบบ PN2021 ได้ในวันถัดไป ข้อมูลก่อนทำสัญญาประกอบด้วย **เลขที่โครงการ** (ข้อมูลที่บันทึกในระบบ DOH Procurement จะสามารถเชื่อมโยงมายังระบบ PN2021 ได้ในวันถัดไป) <u>ข้อมูลร่าว TOR</u> 1. 64117014287 ้ข้อมูลส่วนนี้าะถูกบันทึกโดยส่วนกลาว หากยัว บันทึก ยกเลิก ้ไม่มีข้อมูลวันที่ คค.ทราบร่าว แขววาะไม่ ระบุเลขที่โครงการสำหรับเชื่อมโยงข้อมูลาากระบบ DOH Procurement สามารถบันทึกข้อมูลส่วนอื่นได้ ้ข้อมูลเลขที่โครงการได้มาจากการป้อนข้อมูลในระบบ e-gp และได้ ้นำเลขาาก e-gp มาป้อนข้อมูลในระบบ doh procurement และเมื่อ ้ป้อนข้อมูลเลขที่โครวการในระบบ plannet ก็าะสามารถกดเชื่อมข้อมูล ได้าากระบบ doh procurement คลิก แก้ไขโครมการ ้ ระบุเลขที่โครงการสำหรับเชื่อมโยงข้อมูลจากระบบ DOH

3. คลิก **บันทึก** เพื่อบันทึกเลขที่โครมการ

Procurement

DOH Procurement ได้

### ระบบ DOH Procurement คือ ระบบการรายมานการจัดซื้อจัดจ้ามขอมกรมทามหลวม ทาม ศน. เป็นผู้ดูแลระบบ

สามารถตรวจสอบว่า จนท.พัสดุได้ลงระบบฯ หรือยังโดย

#### <u>การเชื่อมโยวระบบ DOH Procurement</u>

เนื่องจากระบบ DOH Procurement จัดเก็บข้อมูลที่มีความสำคัญของกรมฯ จึงใช้วิธีรวบรวมข้อมูลสิ้นวันแล้วโอนย้ายข้อมูลไปยังเครื่อง แม่ข่ายอีกเครื่อง และให้บริการเชื่อมโยงข้อมูลมายังระบบ PN2021 จากเครื่องแม่ข่ายดังกล่าว จะทำให้ ข้อมูลจะช้าไป 1 วัน <u>หมายถึง</u> <u>ถ้าพัสดุลงข้อมูล</u>ในระบบ DOH Procurement วันบี้ ข้อมลในระบบ Plannet จะสายารุ<u>ถ เชื่อมโยงได้ในวันถัดไป</u>

A Not secure doh.go.th

| ความคืบหน้าการจัดชื้อจัดจ้าม +                  | ข้าราขการ พนักงานทั่วใน      | สมัครสอบออนไลน์                                                                                                    | R Google                                                                                                    |
|-------------------------------------------------|------------------------------|----------------------------------------------------------------------------------------------------|----------------------------------------------------------------------------------------------------|
| / แผนการจัดซื้อจัดจ้าง                          | 1 แผนผังสนามสอบ              |                                                                                                    |                                                                                                    |
| 7 ร่างรายการข้อกำหนด/ร่างขอบเขตงาน              | วัดชื่อวัดว้าง               |                                                                                                    |                                                                                                    |
|                                                 | นางยุงไห                     | สำนักงานทางหลวงที่ 12                                                                                                    |                                                                                                    |
| 1 ประกาศราคากลาง                                | ปิงบประมาณ                   | 2565                                                                                                    |                                                                                                    |
|                                                 | เลขที่โครงการจากกรมบัญชีกลาง | 65017489519                                                                                                    |                                                                                                    |
| 3 ประกาศเชิญชวน/เปลี่ยนแปลง                     | เลขที่คำสั่ง                 | 440/eb/47/2565                                                                                                    |                                                                                                    |
| 30 ประกาศผลผู้ชนะการเสนอราคา/เปลี่ยนแปลง        | ชื่อโครงการ                  | ປະະດາອຣາກາຈ້າກໂອສ້ານາມປ່ຽບປຽຈອຸຍເສີ່ຍແລະບຈີເວລະ<br>ສຸທະຣາລບຸຊີ ອອນ 3 ະະນາ່ານ ກມ.71+100 – 71+942 (รวมເ<br>ນານ 1 ແກ່ຍ) ອ້ວຍວີຮັປະະດາອ | ัมตรายบนทางหลวง ทางหลวงหมายเลข 340 ดอนคบคุม 0301 ดอน สาลี -<br>ที่เวณทางแขก ทล.3557 และรวมบริเวณทางแขก ทล.3558) ผลผลิต 1 แห่ง (ปริม |
| ประกาศแกม้หมะการกักศึกวัดกักมเรือเป็ต้รับการกัก | งบประมาณ                     | 15,000,000.00                                                                                                    |                                                                                                    |
| บระทาพผสมุขนะการขดของพง เงทรอมูเทราการคด        | ประเภทการจัดซื้อจัดจ้าง      | วิธีราคาอิเล็กทรอนิกส์ (e-bidding)                                                                                                  |                                                                                                    |
| ก (รายโตรมาส)                                   | สถานะโครงการ                 | อยู่ในระหว่างดำเนินการ                                                                                                    |                                                                                                    |
| 2 ยกเลิกประกาศเชิญชวน/ผู้ชนะเสนอราคา            | รายการประกาศที่เที่ยวข้อง    |                                                                                                    |                                                                                                    |
|                                                 | ลำดับ                        | ประเภทประกาศ                                                                                                    | วันที่ประกาศ วันที่สิ้นสุ                                                                                                    |
| ยกเลิกโครงการ                                   | 1 ร่างรายการข้อกำหนด/ร่า     | งขอบเขตงาน                                                                                                    | 01/02/2565 04/02/25                                                                                                    |
|                                                 | 2 ประกาศราคากลาง             |                                                                                                    | 01/02/2565 02/05/25                                                                                                    |

### • ข้อมูลก่อนทำสัญญา

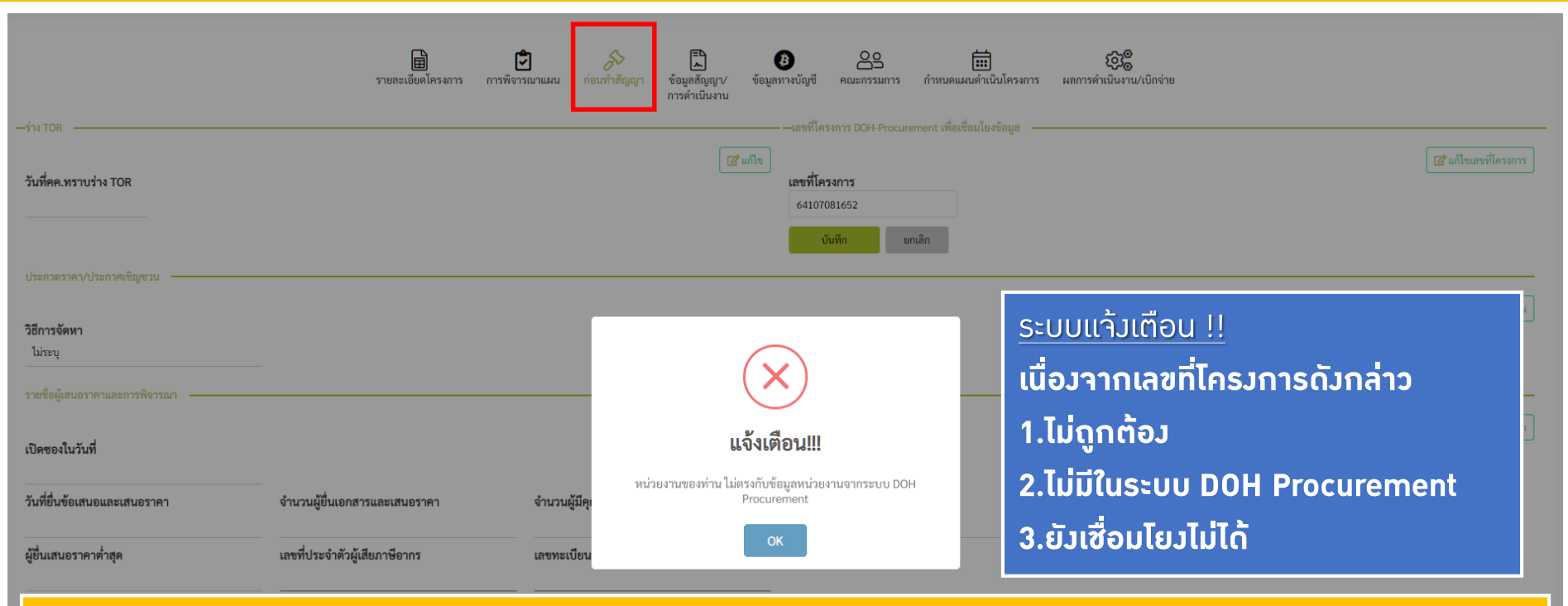

#### <u>1.กรอกเลขที่โครมการจากกรมบัญชีกลามไม่ถูกต้อม</u>สามารถเข้าไปตรวจสอบได้จาก ระบบ DOH Procurement ที่หน้า web กรมทามหลวม

| ประกาศผู้ชนะการเสนอราคา       |                                 |                                                 |                                                   |                                  |                                |
|-------------------------------|---------------------------------|-------------------------------------------------|---------------------------------------------------|----------------------------------|--------------------------------|
| วันที่ประกาศผู้ชนะการเสนอราคา | วงเงินประกาศผลผู้ขนะการเสนอราคา | แบบไฟล์ประกาศผลผู้ขนะการเสนอราคา<br>🚵 ไม่มีไฟล์ | ลิงค์ไฟล์ประกาศผลผู้ชนะการเสนอราคา<br>มีไม่มีไฟล์ | วันที่คค.พราบผลผู้ชนะการเสนอราคา | 🕜 แก้ไขประกาศสู้ขนะการเสนอราคา |
| วันที่ยกเลิกผู้ชนะการเสนอราคา | ไฟล์ยกเลิกผู้ชนะการเสนอราคา     | ลิงค์ไฟล์ยกเลิกผู้ชนะการเสนอราคา                | เหตุผลที่ยกเลิก                                   |                                  |                                |
|                               |                                 |                                                 |                                                   |                                  |                                |

## ข้อมูลก่อนทำสัญญา

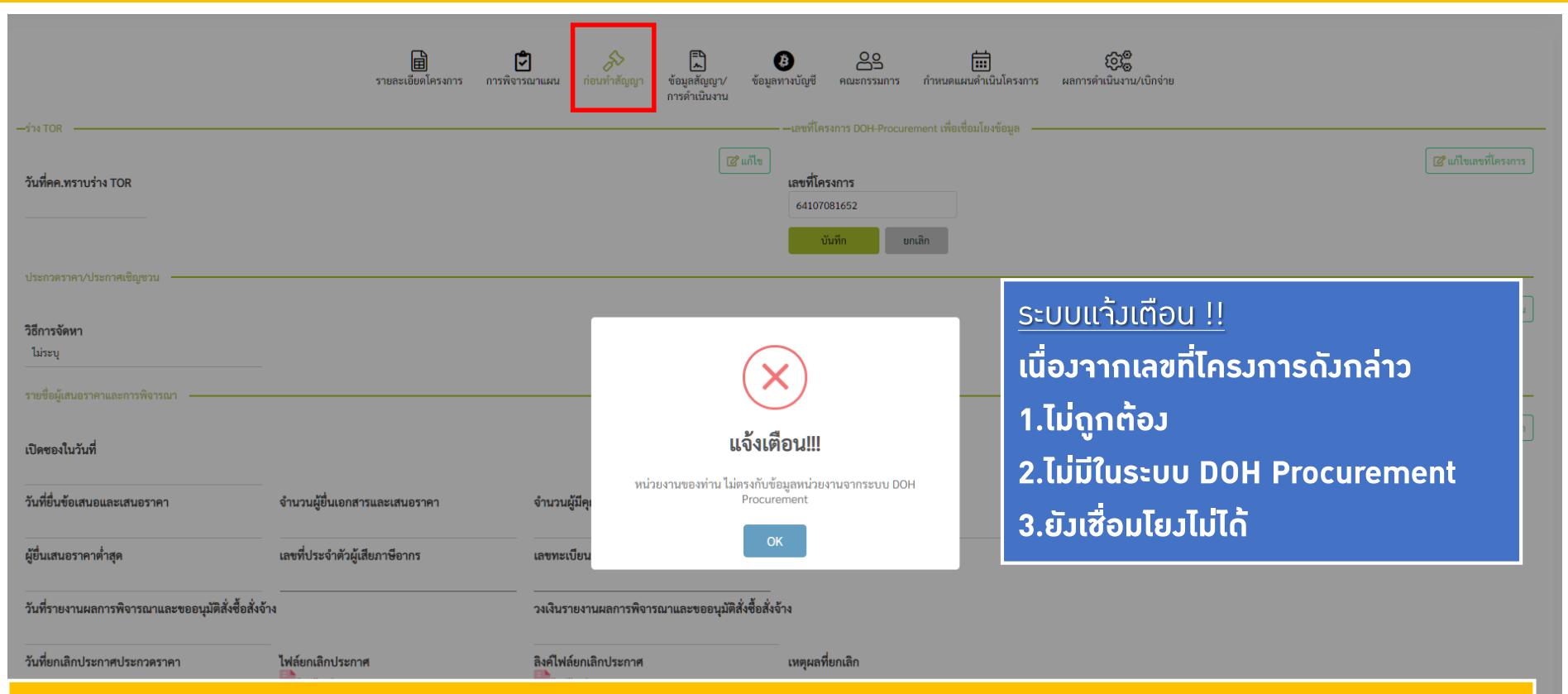

#### 2. ไม่มีในระบบ DOH Procurement

ถ้า จนท.พัสดุ ไม่ได้ลงข้อมูลในระบบDOH Procurement หรือตัวเลขไม่ถูกต้อง สามารถ แจ้งแก้ไข/เพิ่มเติม ได้ตาม แบบฟอร์ม <u>แบบแจ้งแก้ไขข้อมูลระบบจัดซื้อจัดจ้างที่เผยแพร่ผ่านเว็บไซต์กรมหทางหลวง</u>

### • ข้อมูลก่อนทำสัญญา

### <u>แบบแจ้งแก้ไขข้อมูลระบบจัดซื้อจัดจ้างที่เผยแพร่ผ่านเว็บไซต์กรมทางหลวง</u>

| F | R | WEB | BID | 65 | 01 |
|---|---|-----|-----|----|----|
|   |   |     |     |    |    |

| แบบแจ้งแก้ไขข้อมูลระบบจัดซื้อจัดจ้างที่เผยแพร่ผ่านเว็บไร | เซต์กรมทางหล | ar |
|----------------------------------------------------------|--------------|----|
|----------------------------------------------------------|--------------|----|

| สำหรับผู้แจ้ง         |                                  | วันที่                               |                                                                                                    |
|-----------------------|----------------------------------|--------------------------------------|----------------------------------------------------------------------------------------------------|
| ชื่อ-นามสกุล ผู้แจ้ง  |                                  | ตำแหน่ง                              |                                                                                                    |
| เบอร์โทรศัพท์         | หน่วยงาน                         | E-ma                                 | ail Address :                                                                                                   |
| ข้อมูลสำหรับโครงการที | ใต้องการแก้ไข                    |                                      |                                                                                                    |
| ชื่อโครงการ           |                                  |                                      |                                                                                                    |
|                       |                                  |                                      | (ต้องกรอกทกครั้งที่แจ้งปัญหา)                                                                                   |
| สิ่งที่ต้องการแก้ไข   | 🗖 แก้ไขชื่อโครงการ               | 🗖 แก้ไขวงเงินงบประมาณ                | 🗖 แก้ไขเลขที่โครงการกรมบัณซีกลาง                                                                                |
| 🔲 ลื่นๆ               |                                  |                                      | - •                                                                                                    |
| รายละเอียด/เหตุเล     |                                  |                                      |                                                                                                    |
| รายอะเออฟ/เทพู่ผล     |                                  |                                      |                                                                                                    |
|                       |                                  |                                      |                                                                                                    |
|                       |                                  |                                      |                                                                                                    |
|                       |                                  |                                      |                                                                                                    |
|                       |                                  |                                      |                                                                                                    |
| ข้อค                  | วามยืนยันการแก้ไขข้อมูลข้างต้    | น พร้อมตรวจสอบความถูกต้องแ           | ล้ว                                                                                                    |
|                       |                                  | ผู้แจ้ง                              |                                                                                                    |
|                       |                                  | (                                    |                                                                                                    |
|                       |                                  | วันที่                               |                                                                                                    |
|                       |                                  |                                      |                                                                                                    |
| ผู้ควบคุม             |                                  | ผู้อนุมัติ .                         |                                                                                                    |
| (                     | )                                | (                                    | )                                                                                                    |
| วันที่                |                                  | วันที่                               | in the second second second second second second second second second second second second second second second |
| สิ่งที่ต้องแนบ 1 แ    | นบรุปหน้าจอการสร้างโครงการในร    | ะบบจัดพื้อจัดจ้างกรมทางหลวง          |                                                                                                    |
| 2                     | นบรุปหน้าจอการประกาศจัดขี้อจัด   | จ้างจากกรมบัญชีกลาง                  |                                                                                                    |
| หมายเหต: 1. ให้       | ห้ส่งแบบแจ้งเปลี่ยนแปลงๆ ทาง E-r | nail : inform.2@doh.eo.th (หัวเรื่อง | ง/subiect โปรดระบซื่อหน่วยงานด้วย)                                                                              |
| ,<br>v                | หากมีข้อสงสัยโทรสอบถามได้ที่คณเก | อกพรรค และคณจดพร เบอร์ติดต่อ 26      | 5734                                                                                                    |
| สำหรับผ้ดแลระบบ       |                                  |                                      |                                                                                                    |
| ถารแก้ร้างเหว         |                                  |                                      |                                                                                                    |
| TT AGETO SUPER .      |                                  |                                      |                                                                                                    |
|                       |                                  |                                      |                                                                                                    |
| Nation N              |                                  |                                      |                                                                                                    |
| ผู้วับแจ่ง :<br>/     | X                                | ผู้ปรับปรุง                          | )                                                                                                    |
| с<br>ж. д             |                                  | L                                    |                                                                                                    |

- ให้ส่มแบบแจ้มเปลี่ยนแปลมฯ ทาม
  E-mail : inform.2@doh.go.th (หัว
  เรื่อม/subject โปรดระบุชื่อหน่วยมาน
  ด้วย)
- หากมีข้อสมสัยโทรสอบถามได้ที่คุณ เอกพรรค และคุณาตุพร เบอร์ ติดต่อ 26734

## • ข้อมูลก่อนทำสัญญา

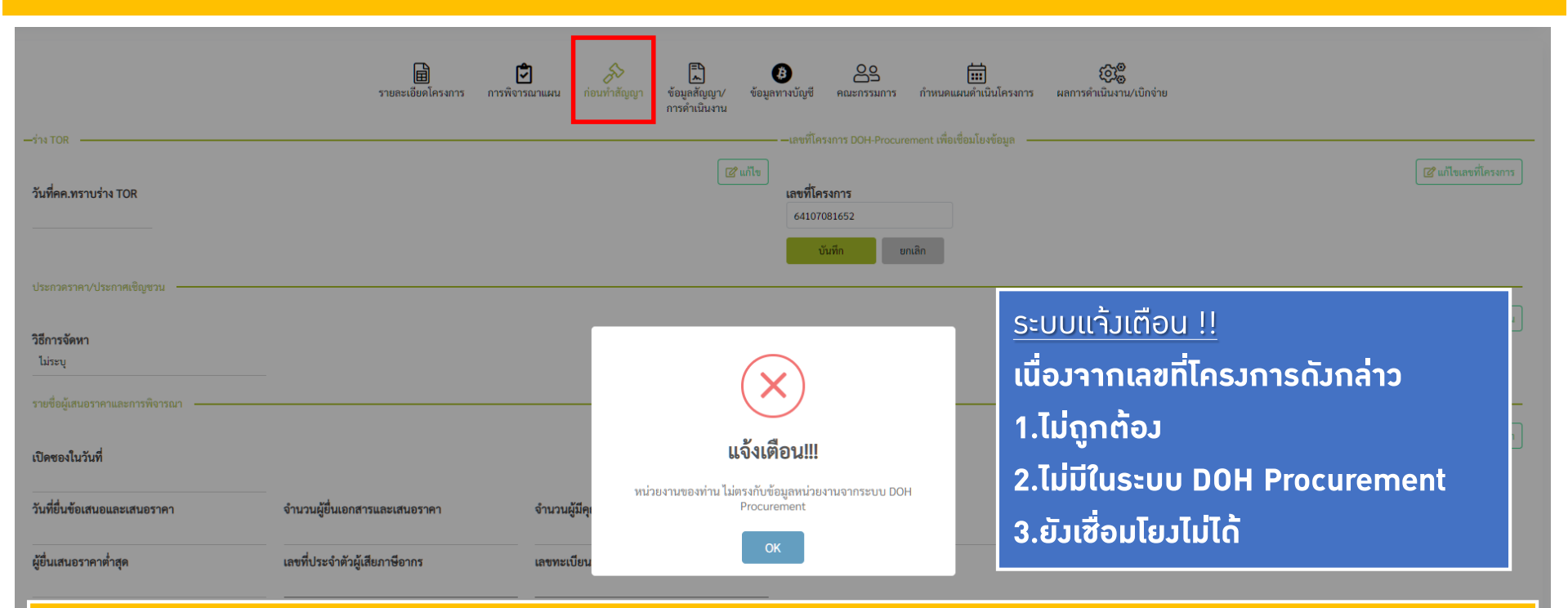

#### <u>3.ยัวเซื่อมโยวไม่ได้</u>

เนื่องจากระบบ DOH Procurement จัดเก็บข้อมูลที่มีความสำคัญของกรมฯ จึงใช้วิธีรวบรวมข้อมูลสิ้นวันแล้วโอนย้าย ข้อมูลไปยังเครื่องแม่ข่ายอีกเครื่อง และให้บริการเชื่อมโยงข้อมูลมายังระบบ PN2O21 จากเครื่องแม่ข่ายดังกล่าว จะทำให้ ข้อมูลจะช้าไป 1 วัน <u>หมายถึง ถ้าพัสดุลงข้อมูลในระบบ DOH Procurement วันนี้ ข้อมูลในระบบ Plannet จะ</u> <u>สามารถ เชื่อมโยงได้ในวันถัดไป</u>

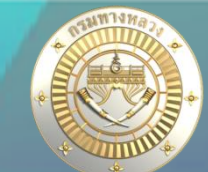

#### ข้อมูลก่อนทำสัญญา പ്പ ණු Â ₿ Ē 2 7 รายละเอียดโครงการ การพิจารณาแผน ก่อนทำสัญญ ข้อมูลสัญญา/ งานดำเนินการเอง ข้อมลทางบัญชี คณะกรรมการ กำหนดแผนดำเนินโครงการ ผลการดำเนินงาน/เบิกจ่าย รายการงาง การดำเนินงาน ้ข้อมูลประกวดราคา/ประกาศเชิญชวน 2. 🕜 แก้ไขเลขที่โครงการ วันที่คค.ทราบร่าง TOR ผู้ใช้สามารถแก้ไขข้อมูลในส่วนนี้ได้ 27/10/2564 ประกวดราคา/ประกาศเชิญชวน 🕜 แก้ไขประกวดราคา/ประกาศเชิญชว วิธีการจัดหา ไม่ระบ ประกวดราคา/ประกาศเชิญชวน ้วิธีการจัดหาสามารถทำได้ 2 วิธี วิธีการจัดหา *S* ี่ 1. คลิกปุ่ม <mark>เชื่อมโยวข้อมูล</mark> ระบบาะดึวข้อมูลจากจาก ระบบ DOH Procurement ไม่ระบุ V ม่ระบ e-bidding

2. หรือระบุข้อมูลที่ต้องการ

วิธีคัดเลือก วิธีเฉพาะเจาะจง

ปุ่มเชื่อมโยวข้อมูล

้3. วิธีการจัดหาแต่ละวิธีจะมีข้อมูลที่ต้อวบันทึกต่าวกัน

ดูรายละเอียดหน้าถัดไป >>

### สัญลักษณ์ 🔗 หมายถึง ข้อมูลที่สามารถเชื่อมได้จากระบบ DOH Procurement